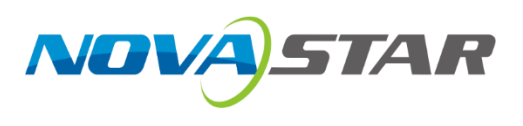

# VMP

# **Vision Management Platform**

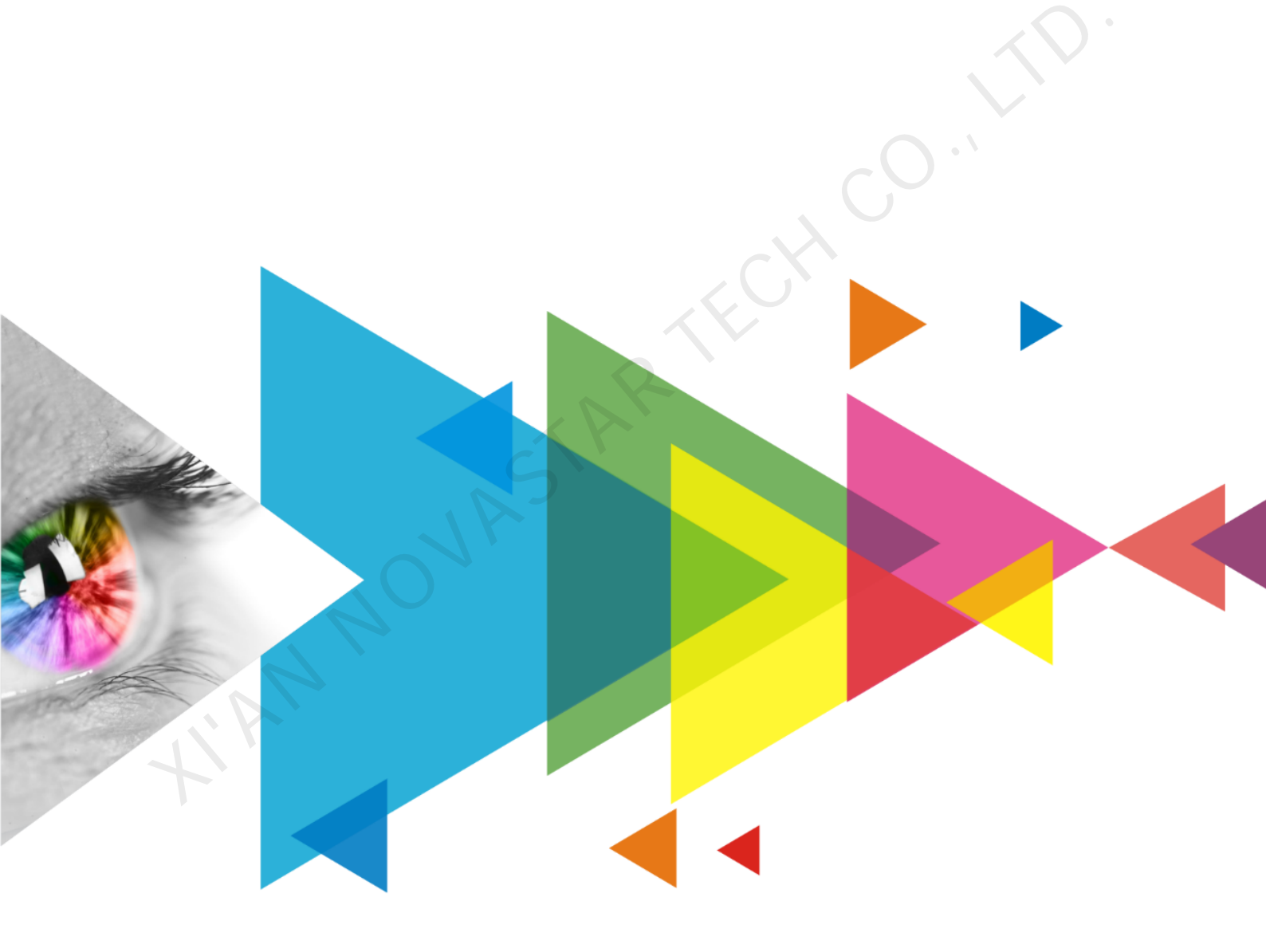

# **User Manual**

# Contents

| Contents                                           | i  |
|----------------------------------------------------|----|
| 1 Software Introduction                            | 1  |
| 2 UI Introduction                                  | 2  |
| 3 Getting Started                                  | 3  |
| 3.1 Install VMP                                    | 3  |
| 3.2 Connect Devices                                | 3  |
| 3.2.1 Via Ethernet Cable                           | 3  |
| 3.2.2 Via LAN                                      | 3  |
| 3.3 (Optional) Load Tile Configuration Files       | 4  |
| 3.4 Set Input Source                               | 5  |
| 3.5 Configure Tile Topology                        | 5  |
| 3.6 Adjust Brightness, Color Temperature and Gamma | 9  |
| 3.7 Control Display Status                         | 9  |
| 4 Device Management                                | 11 |
| 4.1 Export and Import Project Files                | 11 |
| 4.2 Manage Device Groups                           | 12 |
| 4.3 Register for and Start Virtual Devices         | 13 |
| 4.4 Set Backup Device                              | 14 |
| 5 Input Source Configuration                       | 16 |
| 5.1 Set External Sources                           |    |
| 5.2 Set Internal Sources                           | 18 |
| 6 Screen Configuration                             | 20 |
| 6.1 Configure Screen Topology                      | 20 |
| 6.2 Control Display Status                         | 20 |
| 6.3 Set Test Pattern                               | 20 |
| 6.4 Set Receiving Cards                            | 20 |
| 7 Screen Correction                                | 21 |
| 7.1 Correct Seams                                  | 21 |
| 7.2 Correct Multi-Batch Tiles/Modules              | 22 |
| 8 Color Processing                                 | 24 |
| 9 Output Configuration                             | 27 |
| 10 Preset Management                               |    |
| 10.1 Save Presets                                  |    |
| 10.2 Apply Presets                                 |    |
| 10.3 Manage Presets                                |    |
| 11 Screen Maintenance                              |    |
| 11.1 Maintain Controllers                          |    |
| 11.2 Maintain Tiles                                |    |
| 12 Software Settings                               |    |
| 12.1 Change the Display Language                   |    |
| 12.2 View the User Manual                          |    |
| 12.3 Check for Updates                             |    |
| 12.4 View Software Information                     |    |
|                                                    |    |

# **1** Software Introduction

VMP is NovaStar's vision management platform launched work with the new generation of control system. It adopts innovative interaction design and has industry-leading features. From device connection, device management, input source configuration and screen configuration to screen correction, color processing, output configuration, preset plan management and screen maintenance, all these operations are practical and can be performed easily and efficiently in VMP.

#### + A single device or grouped devices, all are under control.

The equipment can be grouped freely and batch operations can be performed as you wish, greatly improving work efficiency.

#### Regular or irregular screens, they can be configured extremely fast

The tiles can be quickly connected, flexibly arranged and aligned, significantly simplifying screen configuration.

#### Topology area or properties area, there are big differences and a lot of features to explore

The screen topology is clear at a glance, the input source can be previewed in real time in the topology area and various properties can be easily set. HANNOVASTARTECH

# **2** UI Introduction

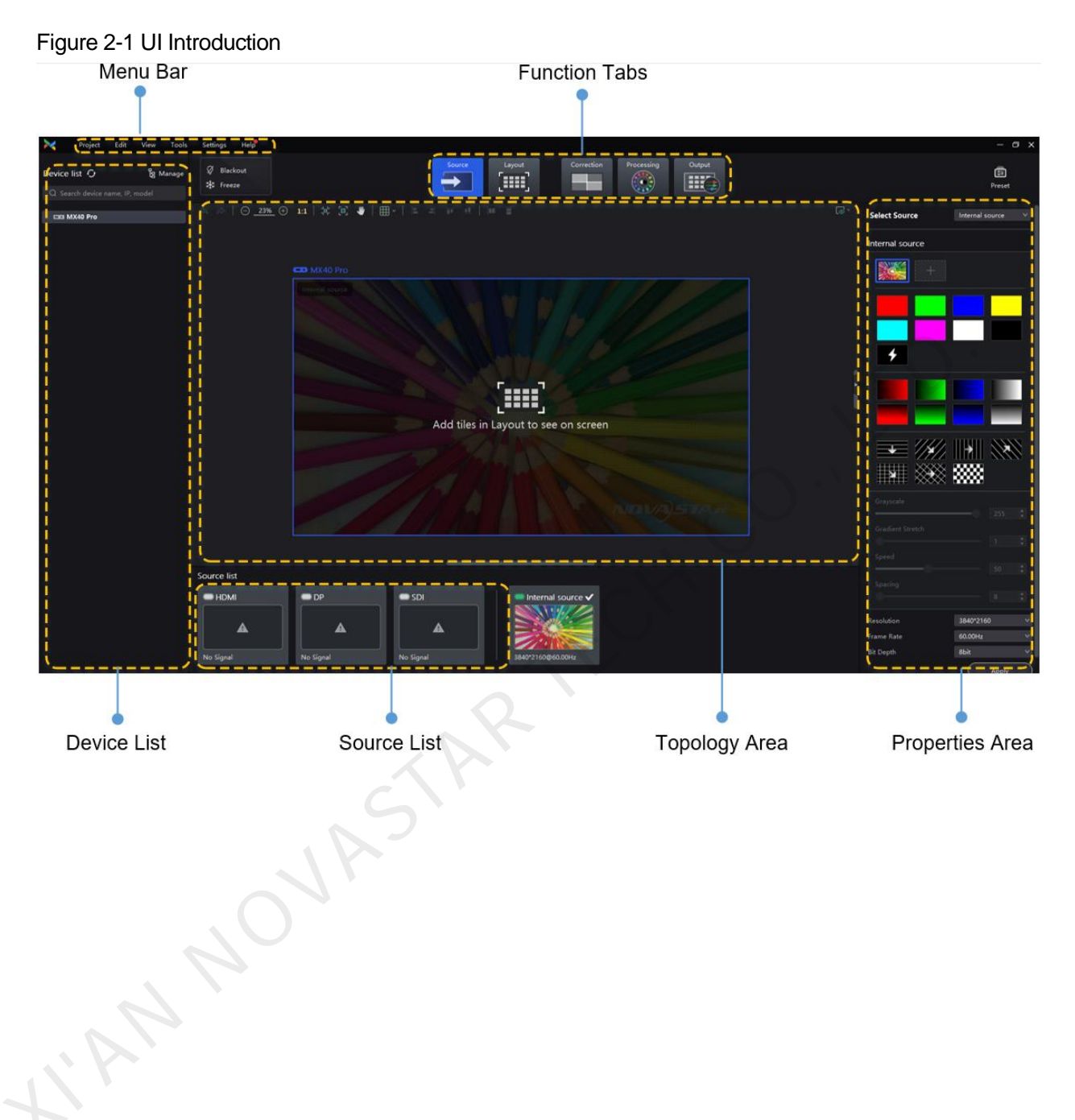

# **3** Getting Started

# 3.1 Install VMP

## **Prerequisites**

- The VMP software package is prepared.
- A computer meeting the following requirements is available.
  - OS: Windows 7 (64 bits) or later
  - CPU: i5 or later
  - RAM: 8 GB or greater

## **Installation Method**

Run the **Coex VMP Setup.exe** file and follow the setup wizard to complete the installation. If a firewall prompt appears, choose to allow the installation.

## **Installation Result**

If the installation is successful, the VMP software shortcut 🔊 appears on the desktop.

# 3.2 Connect Devices

## 3.2.1 Via Ethernet Cable

Connect the controller and the control PC directly via Ethernet cable and set a static IP address for the controller to let the controller and control PC be on the same network segment. The MX40 Pro LED display controller is used as an example in this section.

Step 1 Follow Figure 3-1 to complete the hardware connection.

Figure 3-1 Connecting devices via Ethernet cable

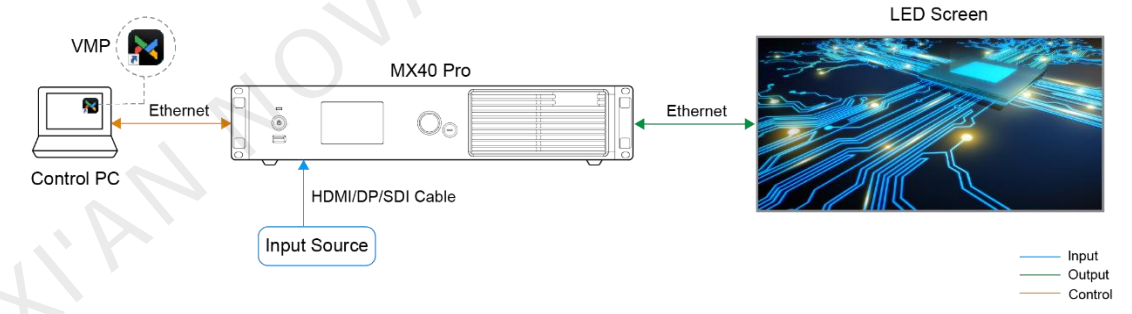

Step 2 Press the knob of the controller to enter the menu and choose **Communication Settings** > **Network Settings**.

- Step 3 Set Mode to Manual.
- Step 4 Set IP Address, Subnet Mask and Default Gateway and ensure the controller and control PC are on the same network segment.

To reset the network settings to the default values, please select Reset and press the knob.

Step 5 After the settings, select **Apply** and press the knob.

## 3.2.2 Via LAN

Connect the controller and the control PC to the same LAN via a router and set the controller to automatically obtain an IP address. The MX40 Pro LED display controller is used as an example in this section.

Step 1 Follow Figure 3-2 to complete the hardware connection. www.novastar.tech

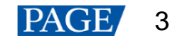

Figure 3-2 Connecting devices via LAN

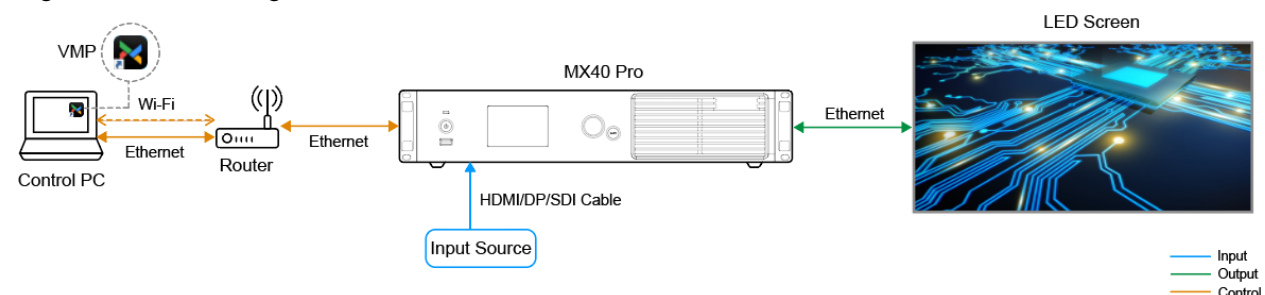

- Step 2 Press the knob of the controller to enter the menu and choose Communication Settings > Network Settings.
- Step 3 Set Mode to Auto.
- Step 4 Select Apply and press the knob.

# 3.3 (Optional) Load Tile Configuration Files

Use VMP to load tile configuration files (.rcfgx) to let tiles display the image normally. Before you begin, please prepare the tile configuration files in advance.

- Step 1 Open VMP.
- Step 2 From the menu bar, choose Tools > Maintain.
- Step 3 Select the Tile Maintain tab.
- Step 4 In the device list on the left, select the desired controller to show the information about all the tiles loaded by the selected controller.

#### Figure 3-3 Tile maintenance

| 🔀 Project Edit            | View Tools | Settings Help              |                    |                |             |                                   |                |                   |            |            | – ø ×  |
|---------------------------|------------|----------------------------|--------------------|----------------|-------------|-----------------------------------|----------------|-------------------|------------|------------|--------|
| Device list O             | g Manage   | 🗙 Back                     |                    |                |             | Controller Maintain Tile Maintain |                |                   |            |            |        |
| Q Search device name, IP, |            | 🚮 unknown * 4 ( V4.7.0.0 ) |                    |                |             |                                   |                |                   |            |            |        |
| CEE MX40 Pro              |            |                            |                    |                |             | 🗘 🗘 Refresh                       |                |                   |            |            |        |
|                           |            | Status \$                  | Tile Manufactu 🖨 🏹 | Tile Model 🖨 🍞 | Rv Card 🖨 🍞 | Rv Card Firmware 🖨 🗊              | Controller 🗢 🕼 | Controller IP 🖨 Q | Location 🐨 | Action     |        |
|                           |            | Online                     |                    |                |             |                                   | MX40 Pro       | 192.168.0.107     |            | [+] Beacon | 👲 Upgr |
|                           |            | Online                     |                    | unknown        | A8S         |                                   | MX40 Pro       | 192.168.0.107     | P20-2      | [+] Beacon | 1 Upgr |
|                           |            | Online                     |                    |                |             |                                   | MX40 Pro       |                   |            | [+] Beacon | 主 Upgr |
|                           |            | <ul> <li>Online</li> </ul> |                    | unknown        | A8S         |                                   | MX40 Pro       | 192.168.0.107     |            | [+] Beacon | 🛨 Upgr |
|                           |            |                            |                    |                |             |                                   |                |                   |            |            |        |
|                           |            |                            |                    |                |             |                                   |                |                   |            |            |        |
|                           |            |                            |                    |                |             |                                   |                |                   |            |            |        |

- Step 5 Select one or multiple tiles and click 土 Upload File
- Step 6 From the drop-down options, select Upload Config.
- Step 7 Select a local file you want to upload and click Open.
- Step 8 After the file is loaded, right-click the controller in the device list and select **Save Rv-card config**. For CX series products, this operation is not required.
- Step 9 Click Save in the displayed dialog box.

# 3.4 Set Input Source

Select a desired input source and set its resolution and frame rate. If the resolutions of the input source and screen are the same, the image can be displayed pixel to pixel. A lower frame rate may result in image flickering, while a higher frame rate helps stabilize the display image.

- Step 1 On the Tile Maintain page, click Back to return to the Source configuration page.
- Step 2 In the device list on the left, select the desired controller.
- Step 3 Double-click a source thumbnail in the source list at the bottom of the page, or select an option from the drop-down list next to **Select Source** in the properties area on the right to select a source.
- Step 4 Set **Resolution** and **Frame Rate** under **EDID** on the right panel and click **Apply**. For an internal source, you can also set the bit depth. For the SDI sources, please skip this step.

Figure 3-4 Setting input source

| Noject Edit View Tools                                     | Settings Help          |                                            |                 |                          |
|------------------------------------------------------------|------------------------|--------------------------------------------|-----------------|--------------------------|
| Device list O by Manage<br>Q Search device name, IP, model | Ø Blackout<br>≵ Freeze | Source Layout Correction Processing Output |                 | Final Preset             |
| 🚥 MX40 Pro                                                 |                        |                                            | Select Source   | Internal source 🔍        |
|                                                            |                        |                                            | Internal source |                          |
|                                                            |                        |                                            | +               |                          |
|                                                            |                        |                                            | 4               |                          |
|                                                            |                        | Add tiles in Layout to see on screen       |                 |                          |
|                                                            |                        |                                            | + ////          |                          |
|                                                            |                        |                                            |                 |                          |
|                                                            |                        |                                            |                 |                          |
|                                                            | Source list            |                                            |                 |                          |
|                                                            | HDMI                   | DP SDI Internal source 🗸                   |                 |                          |
|                                                            |                        |                                            |                 | 3840*2160 ↔<br>60.00Hz ↔ |
|                                                            |                        | No Signal No Signal 3840*2160@00.00Hz      | Bit Depth       | 8bit v                   |
|                                                            |                        |                                            |                 | ( Apply )                |

# 3.5 Configure Tile Topology

Configure the tile topological diagram to complete the logical connection of the tiles.

- Step 1 Select Layout.
- Step 2 In the device list on the left, select the desired controller.

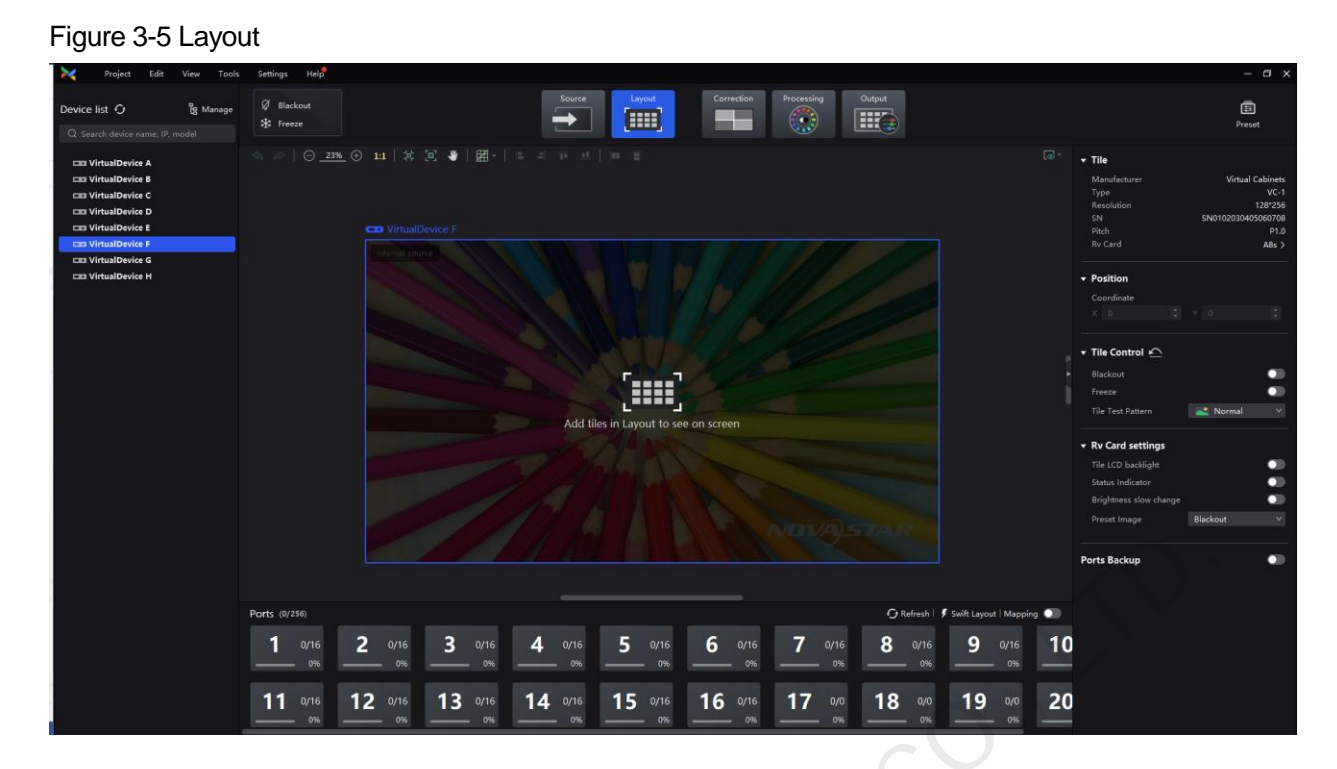

Step 3 In the bottom area of the page, select an Ethernet output port and click the canvas multiple times to add the corresponding number of tiles.

The tiles will be automatically connected when you are adding them, as shown in Figure 3-6. For multiple cabinets with the same size and in consecutive serial numbers, if you need to change the tiles' line connections, you can select these tiles and select a the connection pattern in the **Quick Line** area in the properties area, as shown in Figure 3-7.

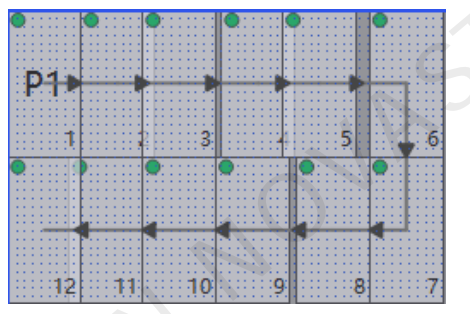

Figure 3-6 Tiles connected automatically

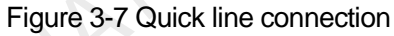

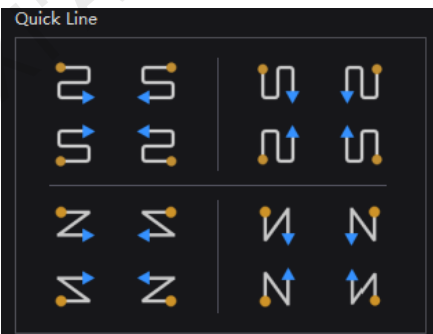

In the process of adding tiles, the Ethernet port's loading capacity information will be displayed. For example, in Figure 3-8:

- 12/16: Indicates that the controller's Ethernet port 1 drives a total of 16 tiles and 12 cabinets have been connected in the topology diagram.
- 6%: Indicates these 12 tiles have used 6% of the Ethernet port's capacity.

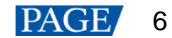

#### Figure 3-8 Ethernet port capacity

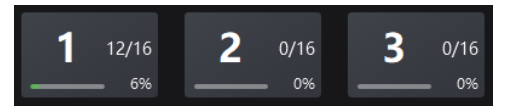

The properties area will display the tile information, as shown Figure 3-9.

### Figure 3-9 Tile information

| Manufacturer |                     |
|--------------|---------------------|
| Туре         | unknown             |
| Resolution   | 256*256             |
| SN           | SN00000000000000000 |
| Pitch        | P1.0                |
| Rv Card      | A8S 🗸               |
| SN           | SN0000000000000000  |
| Firmware     | V4.7.0.0            |
| Band width   | 1G bps              |

## Notes

If all the tiles loaded by the Ethernet ports have the same size, you can use the swift layout function to quickly add and connect the tiles for all the Ethernet ports. The operations are as follows:

At the top right of the Ethernet port list, click Swift Layout. Then, drag the mouse on the canvas to add cabinets that match the actual requirements. In the properties area, select a layout and click **Done**.

Step 4 Select another Ethernet port and continue to add tiles until all tiles are connected.

#### Figure 3-10 Tile connection

| Project Edit View Too                                                                                                    | ls Settings Help       |                                                                                                    |                |               |                |                |                     |               |                                     |                |                                                                                                    | - ø ×                                                                                                    |
|----------------------------------------------------------------------------------------------------|------------------------|----------------------------------------------------------------------------------------------------|----------------|---------------|----------------|----------------|---------------------|---------------|-------------------------------------|----------------|----------------------------------------------------------------------------------------------------|----------------------------------------------------------------------------------------------------|
| Device list O g Manage                                                                                                    | Ø Blackout<br>≵ Freeze |                                                                                                    |                | Source        | Layout         | Correction     | Processing          | Output        |                                     |                |                                                                                                    | E<br>Preset                                                                                                    |
| CISI MX48 Pro<br>CISI VirtualDevice A<br>CISI VirtualDevice D<br>CISI VirtualDevice D<br>CISI VirtualDevice F<br>CISI VirtualDevice F<br>CISI VirtualDevice F<br>CISI VirtualDevice H |                        | <ul> <li>№ ○ 11 3</li> <li>№ ○ 11 3</li> <li>№ ○ 11 3</li> <li>№ ○ 11 3</li> <li>№ ○ 10 13 1</li> <li>№ ○ 10 13 1</li> <li>№ ○ 10 13 1</li> <li>№ ○ 0</li> <li>№ ○ 0<!--</th--><th></th><th></th><th></th><th></th><th></th><th></th><th></th><th></th><th>Tile Manufacturer Type Recontion SN Pich R C and Position Coordinate Coordinate Inter Control  Blackout Freese Tate Fastem Recog Status Indicator Brightness slow change Preset Image</th><th>Vinual Cabinets<br/>Vinta Cabinets<br/>Vinta Cabinets<br/>Sentinozonacionento<br/>Alla D<br/>V 0<br/>Normal<br/>V<br/>Blackout</th></li></ul> |                |               |                |                |                     |               |                                     |                | Tile Manufacturer Type Recontion SN Pich R C and Position Coordinate Coordinate Inter Control  Blackout Freese Tate Fastem Recog Status Indicator Brightness slow change Preset Image | Vinual Cabinets<br>Vinta Cabinets<br>Vinta Cabinets<br>Sentinozonacionento<br>Alla D<br>V 0<br>Normal<br>V<br>Blackout |
|                                                                                                    |                        |                                                                                                    |                |               |                |                |                     |               |                                     |                | Ports Backup                                                                                                    | •                                                                                                    |
|                                                                                                    | Ports (26/256)         | 2 10/16                                                                                                    | <b>3</b> 0/16  | <b>4</b> 0/16 | <b>5</b> 0/16  | <b>6</b> 0/16  | 7 0/16              | Refresh       | Swift Layout   Mapp     0/16     0% | oing •))<br>1( |                                                                                                    |                                                                                                    |
|                                                                                                    | <b>11</b> 0/16         | <b>12</b> 0/16                                                                                                    | <b>13</b> 0/16 | 14 0/16       | <b>15</b> 0/16 | <b>16</b> 0/16 | <b>17</b> 0/0<br>0% | <b>18</b> 0/0 | <b>19</b> %                         | 20             |                                                                                                    |                                                                                                    |

To switch the canvas view, click at the top right of the topology area or choose View > View on the menu bar and then select a view.

- "Tile & Source: Display the tiles and preview image of the input source at the same time.
- Tile Only: Display the tiles only.
- Source Only: Display the preview image of the input source only.

Step 5 Do any of the following to arrange and align the tiles to let the tile positions meet the display requirements.

Use the function buttons

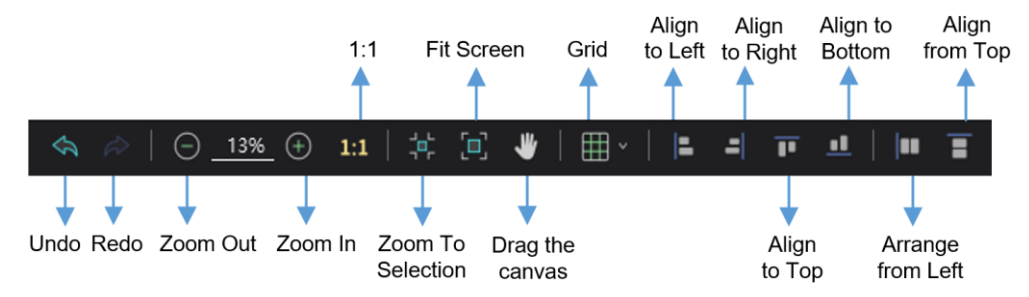

- 1:1: The canvas size equals to the input source resolution.
- Zoom To Selection: The selected element is zoomed and displayed in the center of the canvas.
- Fit Screen: The canvas size is adjusted to fit the topology area size.

You can click to set the canvas grid, as shown in the figure below.

| Grid           |         |
|----------------|---------|
| Color          |         |
| Spacing        |         |
| X 128p; 🗘 Y    | 128p: 🗘 |
| 🔵 Snap To Tile |         |
| Snap To Grid   |         |

- Grid: When the switch is in the status, a grid is displayed on the canvas. If you do not need to display the grid, click to change it to the switch to .
- Color: Set the grid color.
- Spacing: Set the spacing of horizontal and vertical lines of the grid.
- Snap To Tile: When you move a tile close to another tile, the moved tile will be snapped to the edge of the other tile to avoid gaps.
- Snap To Grid: The tile will be snapped to the grid.
- Use the function menus on the menu bar
  - Edit menu

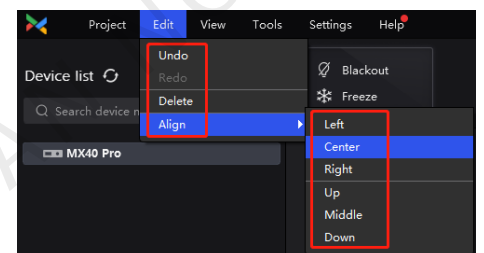

- View menu

| $\succ$ | Project       | Edit | View                         | Tools                           | Settings | Help          |
|---------|---------------|------|------------------------------|---------------------------------|----------|---------------|
| Device  | arch device n |      | Zoom<br>Zoom<br>Zoom<br>Zoom | In<br>Out<br>1:1<br>to Selectic |          | ickout<br>eze |
|         | MX40 Pro      |      | Fit Scr<br>Drag              | een<br>and Pan                  |          | (_) <u></u>   |
|         |               |      | ✓ Select                     |                                 |          |               |
|         |               |      | 🗸 Show                       | Grid                            |          |               |
|         |               |      | Snap                         | to Grid                         |          |               |
|         |               |      | 🗸 Snap                       | to Tiles                        |          |               |
|         |               |      | View                         |                                 |          |               |

- Use the right-click function menus
  - Right click the canvas

| Zoom To Controller |        |
|--------------------|--------|
| Zoom 1:1           | Ctrl+0 |
| Zoom To Selection  | Ctrl+D |
| Fit Screen         | Ctrl+F |

Zoom To Controller: The selected controller is zoomed and displayed in the middle of the topology area.

Right click the controller

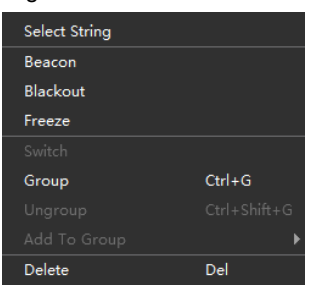

Select String: Select all the tiles on the connection line of the current tile.

Switch: Switch the display areas of two controllers.

Group: Group the selected tiles. After you select a group, you can set the group name and color in the properties area.

#### • Set coordinates in the properties area

Select a tile and set its coordinates in the properties area.

| T | Ро | sition   |   |   |     |   |
|---|----|----------|---|---|-----|---|
|   | Co | ordinate |   |   |     |   |
|   | х  | 960      | ¢ | Y | 227 | ÷ |

- Step 6 After setting, right-click the controller in the device list and select **Save Rv-card config**. For CX series products, no saving operation is required.
- Step 7 Click Save in the displayed dialog box.

# 3.6 Adjust Brightness, Color Temperature and Gamma

Select Output and in the Adjust area, drag the sliders to adjust the brightness, color temperature and gamma values.

#### Figure 3-11 Image quality adjustment

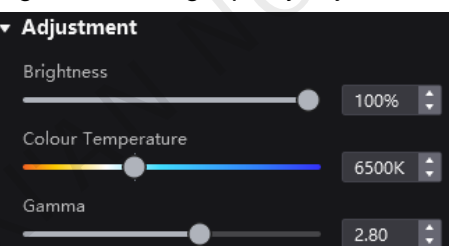

## 3.7 Control Display Status

Set the display loaded by the controller or tiles to a black screen or frozen status.

- Blackout: Make the output screen go black. The input source is played normally.
- Freeze: Make the output screen always display the current frame. The input source is played normally.

#### Set the Status of Display Loaded by the Controller

• At the top right of the page, click **Blackout** or **Freeze**.

| $\succ$ | Project       | Edit | View  | Tools  | Settings           | Help       |
|---------|---------------|------|-------|--------|--------------------|------------|
| Device  | list O        |      | °8 ≥  | lanage | Ø Black<br>₩ Free: | kout<br>ze |
| Q Sei   | arch device n |      | model |        |                    |            |

• In the device list on the left, right-click the controller and select **Blackout** or **Freeze** from the displayed menu.

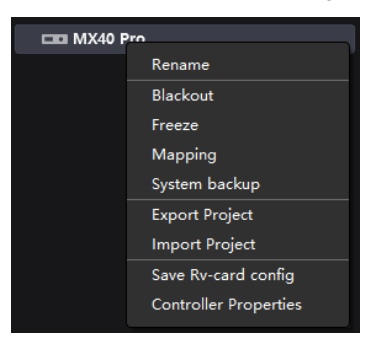

## Set the Status of Display Loaded by Tiles

Select Layout and do any of the following:

• Select one or more tiles, and set the **Blackout** or **Freeze** switch to \_\_\_\_\_ in the properties area.

| 🔻 Tile Control 🗠  |          |  |
|-------------------|----------|--|
| Blackout          |          |  |
| Freeze            |          |  |
| Tile Test Pattern | 🚬 Normal |  |

• Right click a tile and select **Blackout** or **Freeze** from the pop-up menu.

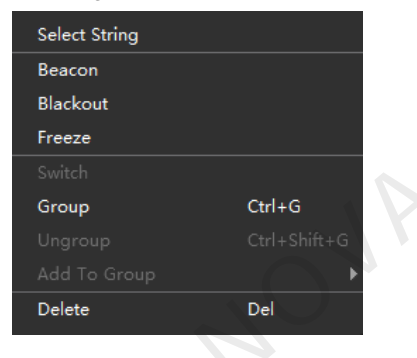

# **4** Device Management

# 4.1 Export and Import Project Files

Export the project files (.nprj) of devices or device groups so that you can import the files to apply the configuration data to the same kind of devices, improving the configuration efficiency.

## Export Project Files

Step 1 From the menu bar, choose Project > Export and select a device or device group.

You can also right click a device or device group in the device list and select Export Project from the pop-up menu.

- Step 2 Select a local directory and click Save.
- Step 3 After successful export, click Confirm to close the prompt box.

#### Figure 4-1 Successful export

| Project file generated successfully. |
|--------------------------------------|
| Confirm                              |

## Import Project Files

- Step 1 From the menu bar, choose **Project** > **Import to** and select a device or device group.
  - You can also right click a device or device group in the device list and select Import Project from the pop-up menu.
- Step 2 Select a local project file and click Open.

After successful device matching, a dialog box as shown in Figure 4-2 is displayed.

#### Figure 4-2 Device matching

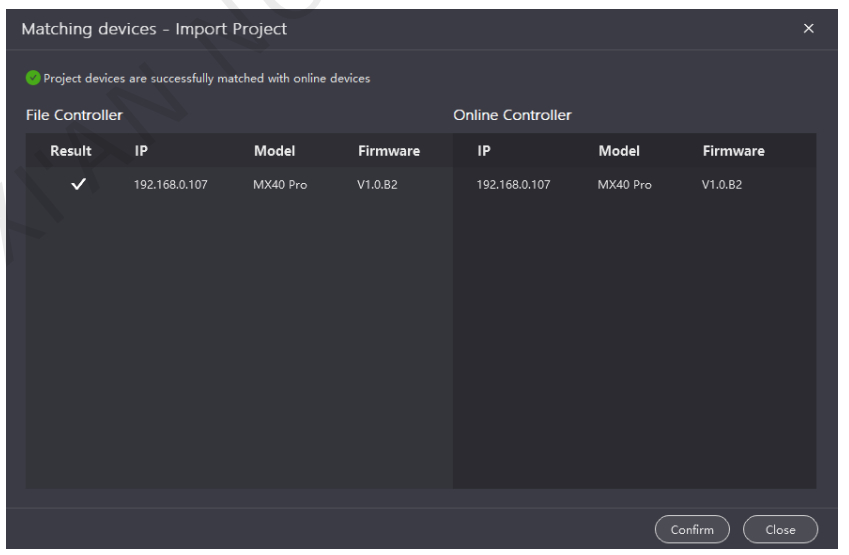

#### Step 3 Click Confirm.

Step 4 After successful import, click **Confirm** to close the prompt box.

#### Figure 4-3 Successful import

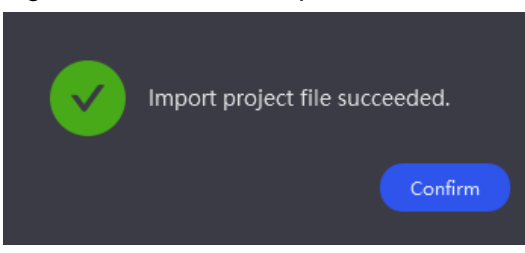

# 4.2 Manage Device Groups

Create a group and add devices to manage the grouped devices uniformly and perform some batch operations. When the property values of the devices in the group are different, the value will be displayed as **Mix**.

Step 1 In the device list area, click Manage to enter the group management page.

| i igule + + Oloup management | Figure 4 | 4-4 Grou | p management |
|------------------------------|----------|----------|--------------|
|------------------------------|----------|----------|--------------|

| Device list                     |                |          | ×              |
|---------------------------------|----------------|----------|----------------|
| Q Search device name, IP, model |                |          |                |
| Device Name                     | IP             | Model    | Status Mapping |
| 🛱 VirtualDevice A               | 127.0.0.1      | CX80 PRO |                |
| 🛞 VirtualDevice B               | 127.0.0.1      | CX80 PRO |                |
| 🛞 VirtualDevice C               | 127.0.0.1      | CX80 PRO |                |
| 🛞 VirtualDevice D               | 127.0.0.1      | CX80 PRO |                |
| 🛞 VirtualDevice E               | 127.0.0.1      | MX40 PRO |                |
| 🛞 VirtualDevice F               | 127.0.0.1      | MX40 PRO | •              |
| 🛞 VirtualDevice G               | 127.0.0.1      | MX40 PRO |                |
| 🛞 VirtualDevice H               | 127.0.0.1      | MX40 PRO |                |
|                                 | 🕂 Create group |          |                |

- Step 2 Click I to create a group, enter a group name and press Enter or click on the other position on the page. To rename a group, right-click the group, select **Rename** from the pop-up menu and enter a new group name.
- Step 3 Drag the target devices to the created group.

Devices of the same series can be added to the same group, for example, MX series products.

| Device list                     |           |          | ×              |
|---------------------------------|-----------|----------|----------------|
| Q Search device name, IP, model |           |          |                |
| Device Name                     | IP        | Model    | Status Mapping |
| ∽ 🔡 New Group(1)                |           |          |                |
| ₩ VirtualDevice E               | 127.0.0.1 | MX40 PRO |                |
| ੴ VirtualDevice G               | 127.0.0.1 | MX40 PRO |                |
| 🛞 VirtualDevice A               | 127.0.0.1 | CX80 PRO |                |
| 🛞 VirtualDevice B               | 127.0.0.1 | CX80 PRO |                |
| 🛞 VirtualDevice C               | 127.0.0.1 | CX80 PRO |                |
| 🛞 VirtualDevice D               | 127.0.0.1 | CX80 PRO |                |
| 🚯 VirtualDevice F               | 127.0.0.1 | MX40 PRO |                |
| P9 Vintual Device H             | 127.0.0.1 | MX40 PRO |                |

#### Figure 4-5 Adding devices

| Step 4 | After | the | settings, | clic |
|--------|-------|-----|-----------|------|
|--------|-------|-----|-----------|------|

- To delete a device in a group, drag the device out of the group.
- To delete a group, right-click the group, select **Remove group** from the pop-up menu.

# 4.3 Register for and Start Virtual Devices

Provide the device code to NovaStar staff to obtain the registration code, register for and start the virtual devices so that the VMP functions can be used without a physical device.

Step 1 From the menu bar, choose **Tools** > **Virtual Device** > **Register**.

| Figure 4-6 Register for v                                                             | irtual devices.                                                                                                    |                         |  |
|---------------------------------------------------------------------------------------|----------------------------------------------------------------------------------------------------|-------------------------|--|
| <i>₩</i>                                                                              | Device code (Please send the device cod<br>Nova staff to get the registration code)<br>0c120ed3d5317824cc118f92457158ca-00 | ×<br>le below to<br>n ( |  |
| Virtual Device<br>Unregistered                                                        | Register Code                                                                                                    | € Import register code  |  |
| Please register the virtual<br>device before experiencing<br>the configuration screen | Regist                                                                                                    | er                      |  |

- Step 2 Click to copy the device code.
- Step 3 Send the device code to NovaStar staff and wait for them to provide the corresponding registration code.
- Step 4 Click Import register code, select the registration code file (.lcs) in the pop-up window and click Open.
- Step 5 Click Register.

Upon successful registration, a dialog box will be displayed, as shown in Figure 4-7.

#### Figure 4-7 Registration success

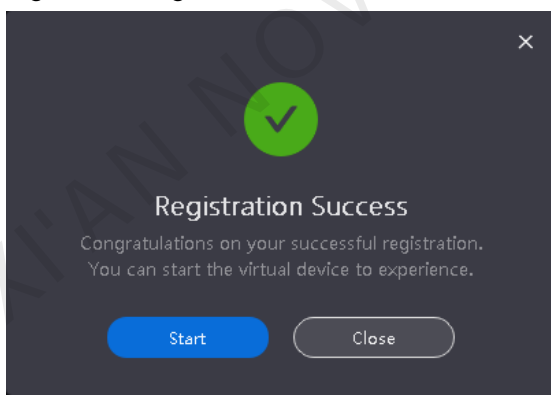

Step 6 Click Start.

When the operation is successful, virtual devices shown in Figure 4-8 will be displayed in the device list. To stop the virtual devices, choose **Tools** > **Virtual Device** > **Stop** from the menu bar, or close VMP and reopen it.

#### Figure 4-8 Virtual devices

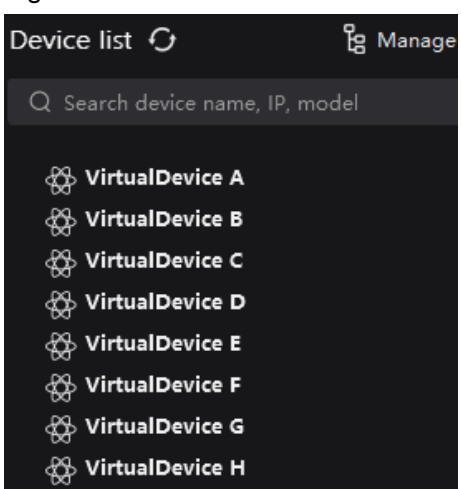

# 4.4 Set Backup Device

Set a primary controller and backup controller so that the backup controller can take over the primary controller when it fails.

Step 1 From the menu bar, choose Tools > Device Backup to open the System Backup dialog box.

You can also right click a device or device group in the device list and select **System backup** from the pop-up menu to open the **System Backup** dialog box.

| System Backup |              |               |         | ×        |
|---------------|--------------|---------------|---------|----------|
| MasterDevice  |              | BackupDevice  |         |          |
|               |              |               |         | Add      |
| BackupList    |              |               |         |          |
| Number Ma     | ister Device | Backup Device | c       | Operate  |
|               |              |               |         |          |
|               |              |               |         |          |
|               |              |               |         |          |
|               |              |               |         |          |
|               |              |               |         |          |
| $\mathcal{N}$ |              |               |         |          |
|               |              |               |         |          |
|               |              |               |         |          |
|               |              |               | Confirm | n Cancel |

Figure 4-9 System backup

Step 2 Select a primary controller and a backup controller from the drop-down options and then click Add. The backup list will display the added backup information.

### Figure 4-10 Backup list

| _ |                 |                 |                 |         |   |
|---|-----------------|-----------------|-----------------|---------|---|
|   | System Backup   |                 |                 |         | × |
|   | MasterDevice    |                 | BackupDevice    |         |   |
|   | VirtualDevice E |                 | VirtualDevice F | v (Add  |   |
|   |                 |                 |                 |         |   |
|   | BackupList      |                 |                 |         |   |
|   | Number          | Master Device   | Backup Device   | Operate |   |
|   |                 | VirtualDevice E | VirtualDevice F | ± ±     |   |
|   |                 |                 |                 |         |   |
|   |                 |                 |                 |         |   |
|   |                 |                 |                 |         |   |
|   |                 |                 |                 |         |   |
|   |                 |                 |                 |         |   |
|   |                 |                 |                 |         |   |
|   |                 |                 |                 |         |   |
|   |                 |                 |                 |         |   |
|   |                 |                 |                 |         |   |
|   |                 |                 |                 |         |   |
|   |                 |                 |                 | Confirm |   |
|   |                 |                 |                 |         |   |

- To change roles of the primary and backup controllers, click
- To delete the backup information, click 🔟.

Step 3 After the settings, click Confirm.

# **5** Input Source Configuration

This chapter describes input source configuration with one device selected.

## 5.1 Set External Sources

Select **Source** and double-click a source thumbnail in the source list at the bottom of the page, or select an option from the drop-down list next to **Select Source** in the properties pane on the right to select a source. Then, perform the following operations based on your actual needs.

## **View Infoframe**

View the attribute values of the input source.

| •                                      |              |
|----------------------------------------|--------------|
| <ul> <li>Source Information</li> </ul> |              |
| Resolution                             | 7680*4320 px |
| Frame Rate                             | 23.98Hz      |
| Bit Depth                              | 10bit        |
| Color Space/Sampling                   | RGB 4:4:4    |
| Color Gamut                            | BT.2020      |
| Quantization Range                     | Full(0~255)  |
| Dynamic Range                          | HDR10        |

## Set Resolution and Frame Rate

Figure 5-1 Infoframe

If the resolutions of the input source and screen are the same, the image can be displayed pixel to pixel. A lower frame rate may result in image flickering, while a higher frame rate helps stabilize the display image.

Select a value from the drop-down lists of Resolution and Frame Rate and click Apply.

| Figure 5-2 EDID |           |           |
|-----------------|-----------|-----------|
| ▼ EDID          |           |           |
| Resolution      | 7680*4320 | ~~        |
| Frame Rate      | 23.98Hz   | ~         |
|                 | Apply     | $\supset$ |

# Adjust Color Properties

Step 1 In the Infoframe Override area, select a value from the drop-down lists of Color Space/Sampling, Color Gamut and Quantization Range.

The override parameter will be used in the calculation of color adjustment. Select **Auto** and the software will read the attribute value that comes with the input source.

#### Figure 5-3 Infoframe override

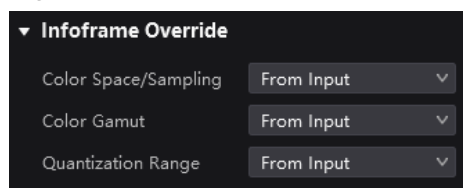

Step 2 In the **Color** area, drag the sliders to adjust the parameter values.

Black Level is used to adjust the contrast of the dark areas of the image.

#### Figure 5-4 Color

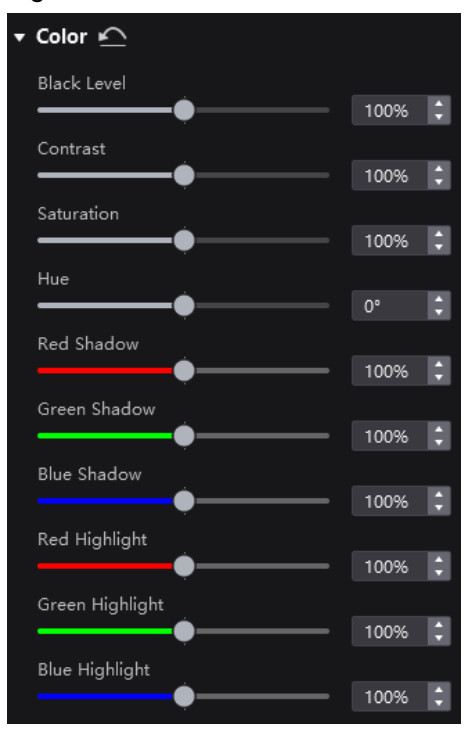

## Set HDR Parameters

Select an HDR format from the drop-down list of **Format** and set related parameters. Select **Auto** and the software will read the attribute value that comes with the input source.

#### Figure 5-5 HDR

| HDR 🗠               |            |         |                  |
|---------------------|------------|---------|------------------|
| Format              | Auto       |         | $\mathbf{v}_{i}$ |
| PQ MAX CLL 📃 overri | de         |         |                  |
| -•                  |            | 1000nit | ¢                |
| Ambient Lighting    |            |         |                  |
| •                   |            | 30Lux   | ¢                |
| Lowgray             |            |         |                  |
| •                   |            | 15      | ¢                |
| HLG Level           | HLG4 750ni | ts      | ×                |

HDR10-related parameters include:

- PQ MAX CLL: The peak screen brightness, which takes effect when Override is selected.
- Ambient Lighting: The ambient light intensity

• Lowgray: The compensation for the grayscale in low grayscale conditions, allowing for more precise grayscale. The HLG-related parameters include **HLG Level** only. SDR has no related parameters to set.

### Source Backup

Set the backup source so that when the primary source is unavailable, the backup source can replace the primary source to function seamlessly.

Select the primary source and backup source from the drop-down lists respectively, and set the **Backup Source** to the **Content** status.

#### Figure 5-6 Source backup

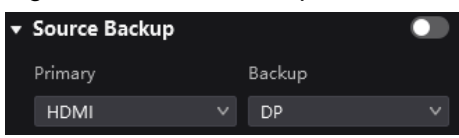

# 5.2 Set Internal Sources

Select the internal source stored in the controller and set the related parameters for screen testing and troubleshooting.

- Step 1 Select Source.
- Step 2 Double-click the thumbnail of internal source in the source list at the bottom of the page, or select **Internal source** from the drop-down list next to **Select Source** in the properties area on the right.
- Step 3 Select an image.
  - Imported images

These images are imported via

Static images

These images come with VMP, as shown in the figure below.

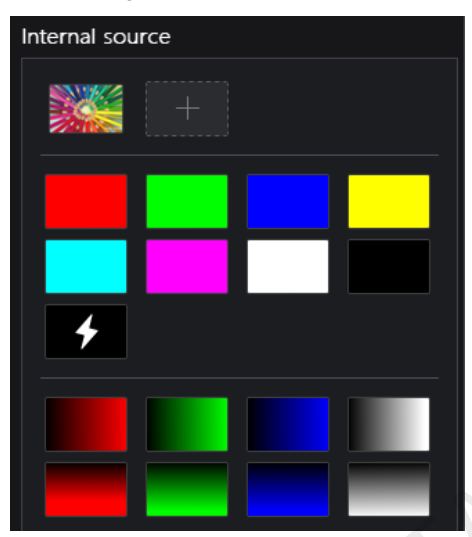

Dynamic images

These images come with VMP, as shown in the figure below. The grayscale, speed and spacing of dynamic images can be adjusted.

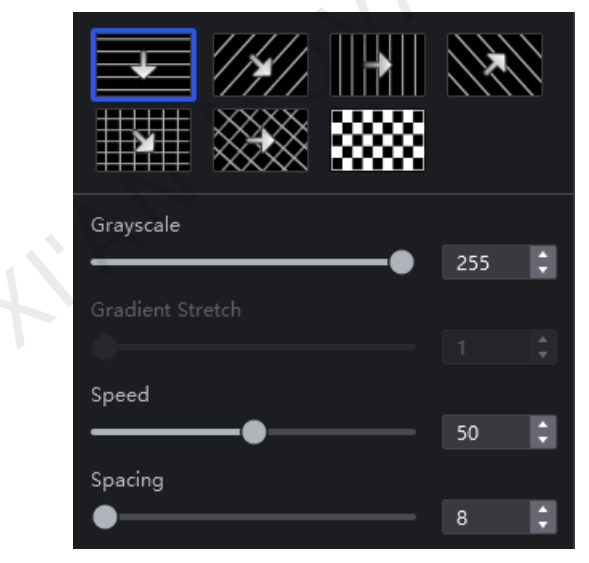

Step 4 Set the resolution, frame rate and bit depth for the internal source.

#### Figure 5-7 Internal source parameters

| Resolution | 7680*4320 | ~         |
|------------|-----------|-----------|
| Frame Rate | 60.00Hz   | ×         |
| Bit Depth  | 8bit      | ×         |
|            | Apply     | $\supset$ |

Step 5 After the settings, click Apply.

# 6 Screen Configuration

This chapter describes screen configuration with one device selected.

# 6.1 Configure Screen Topology

For details, see 3.5 Configure Tile Topology.

# 6.2 Control Display Status

For details, see 3.7 Control Display Status.

# 6.3 Set Test Pattern

Select **Layout**, select one or more tiles and select a test pattern from the drop-down list of **Tile Test Pattern** in the properties area to perform screen aging test and detect problems.

#### Figure 6-1 Test pattern

| 🕶 Tile Control 🗠  |          |  |
|-------------------|----------|--|
| Blackout          |          |  |
| Freeze            |          |  |
| Tile Test Pattern | 🚬 Normal |  |

# 6.4 Set Receiving Cards

Select Layout, select one or more tiles and perform any of the following operations in the properties area.

#### Figure 6-2 Receiving card settings

| v | Rv Card settings       |          |   |
|---|------------------------|----------|---|
|   | Tile LCD backlight     |          |   |
|   | Status Indicator       |          |   |
|   | Brightness slow change |          |   |
|   | Preset Image           | Blackout | ~ |
|   |                        |          |   |

## Enable Tile LCD Backlight

Set Tile LCD Backlight to the Status.

## **Enable Status Indicator**

Set Status Indicator to the O status to enable the running status indicator of the receiving card.

## Enable Brightness Slow Change

Set **Brightness Slow Change** to the **Status** so that after the screen is powered on, the display brightness will slowly change from 0 to the target value.

## Set Preset Image

Select an option from the Preset Image drop-down list.

- Blackout: The output screen displays a black image.
- Last Frame: The output screen always displays the last frame.

# **7** Screen Correction

This chapter describes screen correction with one device selected.

# 7.1 Correct Seams

Adjust the seams between tiles or modules to improve the visual experience.

- Step 1 Select Correction.
- Step 2 On the Seams tab page in the properties area, set the Seam Correction switch to **C** and set the display content. If the Seam Correction switch is not displayed, you only need to set the display content.

#### Figure 7-1 Display content (seams)

|   | Seam    | Correc | tion |     |       | (    |   |
|---|---------|--------|------|-----|-------|------|---|
| • | Displa  | у      |      |     |       |      |   |
|   | Calibra | tion   |      |     |       |      |   |
|   | Brightn | ess    |      |     | -     |      |   |
|   |         |        |      |     | -•    | 100% | ÷ |
|   |         |        |      |     |       |      |   |
|   | (A)     | (S)    | (D)  | (F) | (Tab) |      |   |

- Calibration: Set the **Calibration** switch to **C** to make the screen apply the calibration effect made by the calibration platform.
- Brightness: Adjust the display brightness.
- Image: Set which image the screen displays. To display the image of current input source, click successful and hold it.

#### Step 3 Select a correction mode.

#### Figure 7-2 Selecting mode (seams)

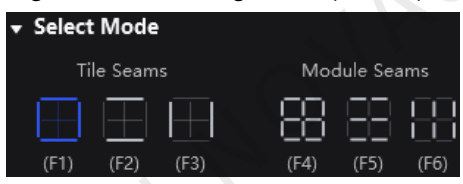

- Tile Seams: Correct the seams of tiles.
- Module Seams: Correct the seams of the modules.
- Step 4 In the topology area, click or click and drag the mouse to select the seams to be corrected.
- Step 5 Set the adjustment parameters.

#### Figure 7-3 Set the parameters.

| 🗕 Adjustment      |                |           |
|-------------------|----------------|-----------|
| Brightness        |                |           |
| (4+↑/↓)           | 🔘 Quick adjust |           |
|                   | ○ Fine adjust  |           |
|                   | Restore        | $\supset$ |
|                   |                |           |
| Hide Mark on Scre | en             |           |
|                   | Save           |           |

- Quick adjust: Has a small range of adjustment.
- Fine Adjust: Has a large range of adjustment.
- Hide Mark on Screen: When the switch is in the status, use the keyboard shortcuts to adjust the seams and the cursor will not be displayed on the screen.
- Step 6 Place the mouse on the scroll wheel icon and drag the wheel up and down to adjust the brightness, or scroll the mouse wheel to adjust the brightness.
  - Restore: Restore the configuration to the last saved.
  - Reset: Reset the configuration to the status before adjustment.
- Step 7 After the settings, click Save.

# 7.2 Correct Multi-Batch Tiles/Modules

Adjust the chroma of tiles or modules from multiple batches to make the overall chroma of the display more balanced and uniform.

- Step 1 Select Correction.
- Step 2 Select the Modules tab in the properties area.
- Step 3 Set the display content.

#### Figure 7-4 Display content (multiple-batch)

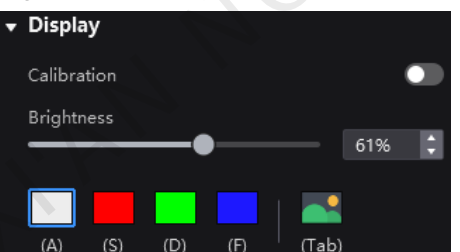

- Calibration: Set the **Calibration** switch to **C** to make the screen apply the calibration effect made by the calibration platform.
- Brightness: Adjust the display brightness.
- Image: Set which image the screen displays. To display the image of current input source, click 
  and hold it.
- Step 4 Select a correction mode.

#### Figure 7-5 Selecting mode

| • | Select Mo | de     |
|---|-----------|--------|
|   | Tile      | Module |
|   | (F7)      | (F8)   |

- Tile: Correct the multi-batch tiles.
- Module: Correct the multi-batch modules.
- Step 5 In the topology area, click or click and drag the mouse to select the tiles or modules to be corrected.
- Step 6 Drag the slider to adjust chroma.

#### Figure 7-6 Adjustment

| ¥ | Adjustment          |  |       |   |
|---|---------------------|--|-------|---|
|   | R (1 + ↑/↓)         |  |       |   |
|   | <br>G (2 + ↑/↓)     |  | 50.0% | Ţ |
|   |                     |  | 50.0% | ¢ |
|   | B (3 + ↑/↓)         |  | 50.0% | 0 |
|   |                     |  |       |   |
|   | Restore             |  |       |   |
|   | Hide Mark on Screen |  | •     |   |
|   |                     |  |       |   |

- Restore: Restore the configuration to the last saved.
- Reset: Reset the configuration to the status before adjustment.
- Hide Mark on Screen: When the switch is in the Status, use the keyboard shortcuts to adjust the seams and the cursor will not be displayed on the screen.

### Step 7 After the settings, click Save.

# 8 Color Processing

This chapter describes screen correction with one device selected. Select **Processing** and perform any of the following operations as required.

## **Replace a Color**

- Step 1 Set the color before and after replacement.
  - Method 1: Click the color area in Method 1: Click the color area in
  - Method 2: Click the eyedropper in
- and select a color in the topology area.

### Figure 8-1 Color Replace

| 🕶 Color Replace 🗠  |     |    |
|--------------------|-----|----|
| From 💋             | То  | ø  |
| Hue Tolerance      | 5%  | \$ |
| Hue Softness       | 20% | ¢  |
| Shadow Strength    | 20% | ¢  |
| View Matte         |     |    |
| Skin Tone Accuracy |     |    |

- Step 2 Set Hue Tolerance, Hue Softness and Shadow Strength.
  - Hue Tolerance: Indicates the hue range of the color to be replaced. The larger the value, the larger the replacement area.
  - Hue Softness: Indicates the hue softness of the transition area.
  - Shadow Strength: Indicates the gradient parameter of the highlight or shadow area. The larger the value, the smoother the gradient.
- Step 3 Set the switch status of View Matte and Skin Tone Accuracy as required.
  - View Matte: This shows a grayscale image with different levels of intensity used to show the area of image that
    is affected by the color replace operation.
  - Skin Tone Accuracy: Keeps the skin tone as original as possible.

## **Correct Colors**

Click a value of a color to enable the editing status and and change the value, , for example.

#### Figure 8-2 Color correction

| 🔻 Color Correct 🗠     |      |      |      |
|-----------------------|------|------|------|
|                       | H(°) | S(%) | B(%) |
| Red Red               | 0    | 0    | 0    |
| <b>∽</b> Orange       | 0    | 0    | 0    |
| Yellow                | 0    | 0    | 0    |
| Lime                  | 0    | 0    | 0    |
| Green                 | 0    | 0    | 0    |
| 🖍 🗖 Turquoise         | 0    | 0    | 0    |
| 🖍 <mark>–</mark> Cyan | 0    | 0    | 0    |
| <u> </u>              | 0    | 0    | 0    |
| 🖍 🗖 Blue              | 0    | 0    | 0    |
| 🖍 🗖 Violet            | 0    | 0    | 0    |
| 🖍 Magenta             | 0    | 0    | 0    |
| <u> </u>              | 0    | 0    | 0    |
|                       | R(%) | G(%) | B(%) |
| White                 | 0    | 0    | 0    |
| 🖍 🔤 Black             | 0    | 0    | 0    |

## Adjust the Curve

Step 1 Set the Curve switch to

Figure 8-3 Curve

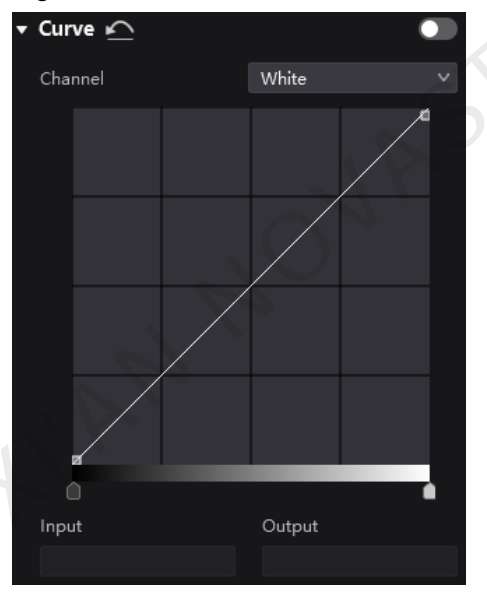

- Step 2 Select the white, red, green or blue channel.
- Step 3 Drag the slider below the curve diagram to set the curve adjustment range.
- Step 4 Click anywhere on the curve to add an adjustment point and drag the point to adjust the curve.
   The Input and Output values indicate the absolute coordinates of the adjustment point in the diagram.
   To delete an adjustment point, drag the point out of the diagram or press Delete.

## Enable 3D LUT

A set of mapping relationships are defined in the 3D LUT file (.cube) to adjust the colors of the video source. Before you begin, please prepare a 3D LUT file in advance.

Step 1 Click anywhere in the Load 3DLUT File area, select a file and open it.

#### Figure 8-4 Loading 3D LUT file

| Ŧ | 3D LUT 🔍        |  |
|---|-----------------|--|
|   | +               |  |
|   | Load 3DLUT file |  |

To delete the file, click

Step 2 Set the 3D LUT switch to 🤍 and drag the slider to adjust the intensity of applying the 3D LUT.

#### Figure 8-5 Adjusting intensity

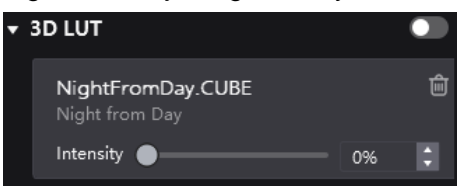

### **Enable Dynamic Booster**

Dynamic Booster can significantly improve the display contrast for better visual experience and effectively control and lower the display power consumption.

Set the **Dynamic Booster** switch to **C** and drag the slider to adjust the intensity of applying the Dynamic Booster.

| Figure 8-6 Dynamic Booster          |   |  |
|-------------------------------------|---|--|
| <ul> <li>Dynamic Booster</li> </ul> |   |  |
| Intensity                           |   |  |
|                                     | 8 |  |
|                                     |   |  |

# **9** Output Configuration

This chapter describes output configuration with one device selected. Select **Output** and perform any of the following operations as required.

### Adjust Brightness, Color Temperature and Gamma

Drag the sliders to adjust the brightness, color temperature and gamma values, respectively.

#### Figure 9-1 Image quality adjustment

| T | Adjustment         |       |   |
|---|--------------------|-------|---|
|   | Brightness         |       |   |
|   | <b></b>            | 100%  | ¢ |
|   | Colour Temperature |       |   |
|   |                    | 6500K | ÷ |
|   | Gamma              |       |   |
|   | <b></b>            | 2.80  | ¢ |

## Set LED Image Booster

The LED Image Booster can improve the display effect from different dimensions. Before you begin, please complete screen calibration first.

- Select a target color gamut from the Color Gamut drop-down list and click to view the corresponding color gamut diagram.
- Drag the slider to adjust color temperature.
- Set the Magic Gray switch to **1** and select **Standard**, **Grayscale preferred** or **Low-grayscale optimized**.

#### Figure 9-2 LED Image Booster

| • Im | Image Booster 2.0                      |          |       |   |  |
|------|----------------------------------------|----------|-------|---|--|
| Ga   | mut 💽                                  |          |       |   |  |
| C    | riginal Color Gamut                    |          |       |   |  |
| Co   | lour Temperature                       |          | 6497k | 1 |  |
| Ma   | gic Gray 💽                             | Standard |       |   |  |
|      | Enable) 22bit+<br>Enable) Precise Gray | 0.       |       |   |  |

- "22bit+: Improve the LED display grayscale by 64 times to avoid grayscale loss due to low brightness and allow for more details in dark areas and a smoother image.
- Precise Grayscale: Individually correct the 65,536 levels of grayscale (16bit) of the driver IC to fix the display
  problems at low grayscale conditions, such as brightness spikes, brightness dips, color cast and mottling. This
  function can also better assist other display technologies, such as 22bit+ and individual gamma adjustment for
  RGB, allowing for a smoother and uniform image.

## **Apply Calibration Effect**

Set the **Calibration** switch to **CO** to make the screen apply the calibration effect made by the calibration platform.

Figure 9-3 Calibration

Calibration

## Set Output Bit Depth

Select an option from the drop-down list. If Auto is selected, the output bit depth is the same as the input bit depth.

#### Figure 9-4 Output bit depth

| ▼ Video   |      |   |
|-----------|------|---|
| Bit Depth | Auto | × |

### Set Low Latency

Enable low latency

Set the Low Latency switch to **CO** to enable the low latency function.

Set additional frame delay

When the controller works with high-latency devices, the latency needs to be increased. You can set the **Low** Latency switch to and set a value for Additional Frame Delay.

#### Figure 9-5 Low latency

| Low Latency               |     |          |
|---------------------------|-----|----------|
| Additional Frame Delay    | Off | \$       |
| Controlling sys latency 🕧 | )   | 3 Frames |

## Set Sync Parameters

Select a synchronization signal for the display frame rate and set the phase offset.

#### Figure 9-6 Sync

| ▼ Sync        |         |         |
|---------------|---------|---------|
| Active Source |         | 60.00Hz |
| Genlock       |         | 59.94Hz |
| Internal      | 59.94Hz | ~       |
| Phase Offset  | Off     | ~       |

- Active Source: Sync with the frame rate of the active source.
- Genlock: Sync with the frame rate of the Genlock signal. When the shutter of the controller is set to the effective status, please select this option. In addition, the controller and the camera need to use the same Genlock signal generator.
- Internal: Sync with the frame rate of the controller's internal clock.

## Set Frame Rate Multiplication

The frame rate multiplication can make the screen output multiple frames within the original one frame time and provide them to different cameras.

Set the frame rate multiplier and set the display mode of each frame.

#### Figure 9-7 Frame rate multiplication

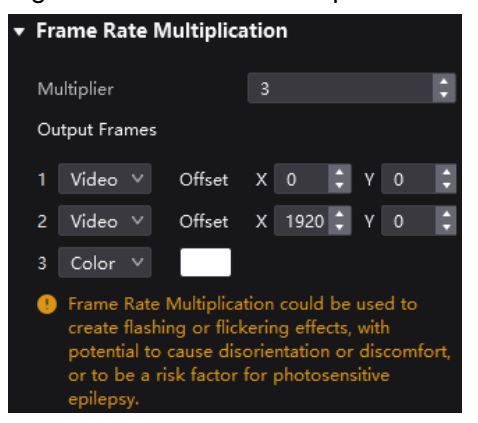

Take the above figure as an example. The parameters are described as follows:

- Multiplier: The frame rate multiplier is 3. The current frame rate is 59.94 Hz and the frame rate after being multiplied is 179.82 Hz. Three frames are output in 1/59.94 second.
- Video: The first and second frames display the input source image. The first frame displays the image from the coordinates (0, 0) and the second frame displays the image from the coordinates (1920, 0).
- Color: The third frame displays a pure white image.

## **Enable 3D Function**

Set the 3D switch to **CO** to enable the 3D function and set the related parameters.

| Figure 9-8 3D    |              |    |
|------------------|--------------|----|
| ▼ 3D             |              |    |
| Source Format    | Side-by-Side | ~  |
| Right Eye Offset | 960          | ¢  |
| Eye Priority     | Right        | ~  |
| Custom Emitter   |              |    |
| Emitter Delay    | 7000us       | \$ |

- Source Format: Set the format of the 3D video source. Set the format to Side-by-side, Top-and-bottom or Frame sequential according to the format of the accessed video source.
- Right Eye Offset: Set the start position of the right eye image. When the video source format is side-by-side or top-and-bottom and the left and right eye images are provided, this parameter can be set.
- Eye Priority: Set which image is sent first, the right eye image or the left eye image. Wear the 3D glasses to watch the display. If the display is abnormal, set the parameter value to the other one. If the display is normal, the setting is done.
- Custom Emitter: When a third-party 3D signal emitter is used, set the switch to
- Emitter Delay: Set the delay time of sending the synchronization signal from the 3D signal emitter to the 3D glasses. This setting ensures that the switching between left and right eye images of the 3D glasses is in sync with the switching between the left and right eye images on the display. This parameter is applicable to both the NovaStar and third-party emitters.

## Set Shutter

The display can work with the camera shutter to make the picture shooting have a better effect. This requires that the sync signal must be Genlock and the controller and camera need to use the same Genlock signal generator. Select **Angle** or **Speed** and set the parameter value.

#### Figure 9-9 Shutter settings

| → Shutter Setting |          |   |
|-------------------|----------|---|
| Off Off           |          |   |
| O Angle           | 172.8°   | ~ |
| Speed             | 1/59.94s | ~ |

## **Check the Load**

Check the usage of the controller's loading capacity.

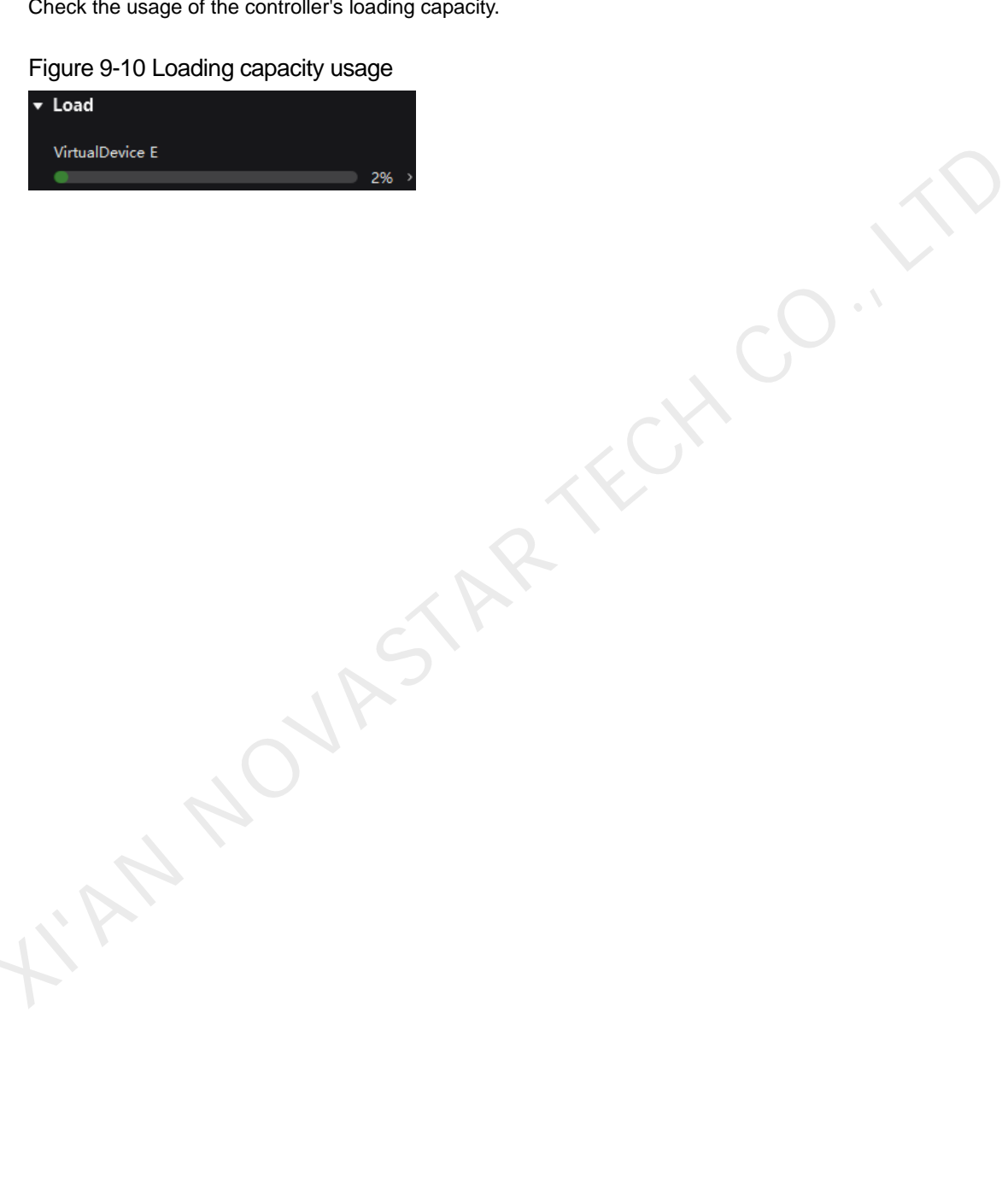

# **10** Preset Management

# 10.1 Save Presets

After completing the display effect adjustment, you can save the parameters on the **Source**, **Processing** and **Output** pages as a preset so that these parameters can be directly applied in the future. The preset of a specific device can only be applied by this device itself and the preset of a group can be applied by all the devices in the group.

Step 1 Choose Tools > Presets from the menu bar or click Preset at the top right of the page to open the preset management dialog box.

#### Figure 10-1 Preset management

| MX40 Pi | ro Preset |            | × |
|---------|-----------|------------|---|
|         |           |            |   |
|         |           |            |   |
|         |           | +          |   |
|         |           | New Preset |   |
|         |           |            |   |
|         |           |            |   |

Step 2 Click in the dialog box to create a new preset.

### Figure 10-2 Parameter settings

| ✓ → | Source     |  |  |
|-----|------------|--|--|
| / 💮 | Processing |  |  |
| / 📷 | Output     |  |  |

- Step 3 Set a preset name and select the data you want to save, including the data on the **Source**, **Processing** and **Output** pages.
- Step 4 After the settings, click Confirm.

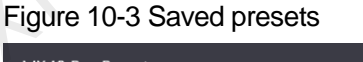

| MX40 Pro Preset       | × |
|-----------------------|---|
| 1<br>Preset1<br>➡ ③ ■ |   |
|                       |   |
|                       |   |

# 10.2 Apply Presets

Apply a saved preset to quickly complete settings of the parameters on the **Source**, **Processing** and **Output** pages. The preset of a specific device can only be applied by this device itself and the preset of a group can be applied by all the devices in the group.

Step 1 Choose Tools > Presets from the menu bar or click Preset at the top right of the page to open the preset management dialog box.

#### Figure 10-4 Preset management

| MX40 Pro Preset             | ×    |
|-----------------------------|------|
| 1<br>Preset1<br>→ ③ III → ③ | r (+ |

Step 2 Double-click the preset to be applied and wait for the loading to complete.

The preset that is being used has a 🗹 at its top-right corner.

Figure 10-5 Applying presets

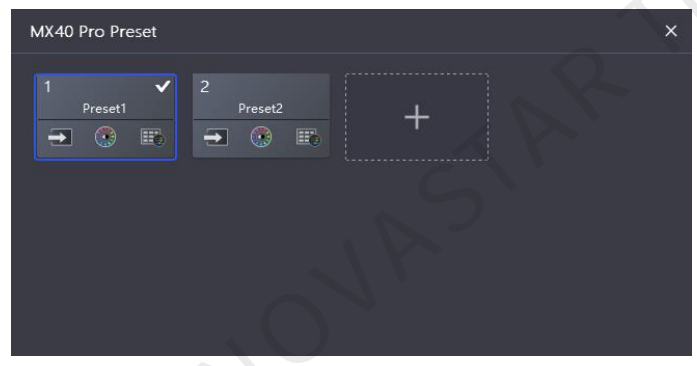

# 10.3 Manage Presets

For the saved presets, you can rename, delete and clear them.

Step 1 Choose Tools > Presets from the menu bar or click Preset at the top right of the page to open the preset management dialog box.

#### Figure 10-6 Preset management

| MX40 Pro Preset |                                                       | ; |
|-----------------|-------------------------------------------------------|---|
| 1<br>Preset1    | <sup>2</sup><br>→ → → → → → → → → → → → → → → → → → → |   |
|                 |                                                       |   |
|                 |                                                       |   |

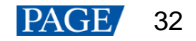

#### Step 2 Do any of the following as needed.

#### Rename a preset

- Hover the mouse over a preset and click *i* that appears next to the preset name.
- Right click a preset and select **Rename** from the pop-up menu.
- Delete a preset
  - Hover the mouse over a preset and click 🔯 that appears next to the preset name.
  - Right click a preset and select **Delete** from the pop-up menu.
- Clear a preset

Right click a preset and select **Delete All** from the pop-up menu.

NAM NOVASTAR TECH CO. LTH

# **11** Screen Maintenance

# **11.1** Maintain Controllers

View the controller related information and perform controller operations, such as turning on the Mapping function, upgrading, restarting and erasing configuration parameters.

- Step 1 From the menu bar, choose **Tools** > **Maintain**.
- Step 2 In the device list, select a device or device group.

#### Figure 11-1 Controller maintenance

| 🔀 Project Edit View Tools       | Settings Help                                                                                                    | - @ ×   |
|---------------------------------|----------------------------------------------------------------------------------------------------|---------|
| Device list O g Manage          | Back     Controller Maintain     Tile Maintain                                                                        |         |
| Q Search device name, IP, model | CD MM40 Pro * 1 (V1.082)                                                                                              |         |
| CBB MIX40 Pro                   | 🕑 Mapping 🏦 Upgrade 🔅 Restart 🔊 Restart 🖉 <b>G Refeah</b>                                                             |         |
|                                 | Status 🗘 Controller Name 🕸 🕼 🖗 Q. Model 🕸 MAC Address Connected Ports 🗘 Connected Tiles 🗘 Firmware 🗣 🖗 Operating mode | Action  |
|                                 | Online MX40 Pro 192.168.0.107 MX40 Pro 54b5tfl3c004c 2 4 V1.0.82 Controller Mode                                      | [+] Map |
|                                 |                                                                                                    |         |
|                                 |                                                                                                    |         |
|                                 |                                                                                                    |         |
|                                 |                                                                                                    |         |
|                                 |                                                                                                    |         |
|                                 |                                                                                                    |         |
|                                 |                                                                                                    |         |
|                                 |                                                                                                    |         |
|                                 |                                                                                                    |         |
|                                 |                                                                                                    |         |
|                                 |                                                                                                    |         |
|                                 |                                                                                                    |         |
|                                 |                                                                                                    |         |
|                                 |                                                                                                    |         |
|                                 |                                                                                                    |         |

Step 3 On the Controller Maintain tab page, view the controller's basic information.

To view the controller properties, right-click the controller in the device list and select **Controller Properties** from the displayed menu.

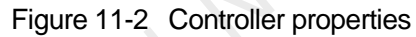

| Controller propertie | 25                        |                    | ×                 |
|----------------------|---------------------------|--------------------|-------------------|
| MX40 Pro             |                           |                    | Export Log        |
| Basic information    |                           |                    |                   |
| Model                | MX40 Pro                  | IP address         | 192.168.0.107     |
| SN                   | FF FF FF FF FF FF FF FF   | MAC                | 54:b5:ff:3c:00:4c |
| Free EMMC capacity   | 2.8GB                     | Running time       | 0d-13h-56min      |
| Band width           | 1Gbps                     | Working mode       | Controller Mode   |
| Controller time      | 2023-02-10 13:36:13       | Time zone          | UTC00:00 V        |
| Firmware informa     | tion                      |                    |                   |
| Firmware             | V1.0.B2                   | Underlying service | origin/master     |
| MCU                  | V1.0.B.1_2021.09.18.16.48 | FPGA_A             | V0.0.18           |
| FPGA_B               | V0.0.18                   | LCD                | origin/feature    |
| Updating service     | V1.0.B1_20210916          | Controlling card   | MX40Pro_V1.0.B2   |
| Port                 | A/B: V1.0.B.2             |                    |                   |

- Step 4 Select one or more controllers and perform any of the following operations.
  - Enable Mapping

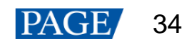

The tiles can display the controller number, Ethernet port number and receiving card number, allowing users to easily obtain the locations and connection topology of receiving cards. At the same time, the controller LCD menu becomes green so that users can quickly find the corresponding device.

Click 🕂 Mapping to enable the Mapping function. After enabling, 🖆 will be displayed on the page.

You can also perform the following operations to enable Mapping.

- Click Mapping in the Action column of the corresponding controller.
- In the device list on the left, right-click the controller name and select **Mapping** from the displayed menu.
- Above the device list on the left, click B Manage and set the Mapping switch to

#### Upgrade firmware

Click **Dupgrade**, select the firmware file (.img) and click **Open**.

During the upgrade process, the controller will automatically restart. In addition, please do not to close VMP or switch to another controller until the upgrade is complete.

Restart controller

Click 🗱 Restart and click OK.

- Reset settings (operate with caution)
  - Click Reset and click OK.
- Refresh information

Click O Refresh

Step 5 (Optional) In the device list on the left, right-click the controller, select **Rename** from the displayed menu and change the controller name.

## 11.2 Maintain Tiles

View tile related information and perform tile operations, such as beaconing, upgrading, restarting, uploading files, and loading module flash.

- Step 1 From the menu bar, choose **Tools** > Maintain.
- Step 2 In the device list, select a device or device group.
- Step 3 Select the Tile Maintain tab.

### Figure 11-3 Tile maintenance

| 🔀 Project Edit View Tools       | Settings Help               |                              |                               |                |                   |              |            | - @ ×  |
|---------------------------------|-----------------------------|------------------------------|-------------------------------|----------------|-------------------|--------------|------------|--------|
| Device list O g Manage          | 🗶 Back                      |                              | Controller Maintain Tile Main | ntain          |                   |              |            |        |
| Q Search device name, IP, model | St unknown * 4 ( V4.7.0.0 ) |                              |                               |                |                   |              |            |        |
| CEE MX40 Pro                    |                             |                              | dule Flash 🛛 🧿 Refresh        |                |                   |              |            |        |
|                                 | Status 💠 Tile Manufactu 💠 🏹 | Tile Model 🛊 🍞 🛛 Rv Card 🖨 🖓 | Rv Card Firmware 🖨 🍞          | Controller 🖨 🍞 | Controller IP 🖨 Q | Location 🕃   | Action     |        |
|                                 | Online                      |                              |                               | MX40 Pro       |                   |              | [+] Beacon | 单 Upgr |
|                                 | Online                      | unknown A8S                  |                               | MX40 Pro       | 192.168.0.107     | P20-2        | [+] Beacon | 主 Upgr |
|                                 | Online                      |                              |                               | MX40 Pro       |                   |              | [+] Beacon | 主 Upgr |
|                                 | Online                      | unknown A8S                  |                               | MX40 Pro       | 192.168.0.107     |              | [+] Beacon | 主 Upgr |
|                                 |                             |                              |                               |                |                   |              |            |        |
|                                 |                             |                              |                               |                |                   | 1-4 of 4 ite |            |        |

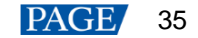

- Step 4 View the tile information.
- Step 5 Select a tile and perform any of the following operations.

All the operations, except coping firmware programs and configuration files, support batch operations on multiple tiles.

Copy the firmware program and configuration file

Click **Tile Painter** and select other tiles so that other tiles can have the same firmware program and configuration file as the current tile.

Beacon tiles

Click EBeacon so that the tile in the screen can be identified.

Upgrade firmware

Click **Dygrade**, select the firmware file ./(.zip/.rar) and click **Open**.

Restart tiles

4

Click 🧩 Restart and click OK.

- Upload configuration files
  - a. Click 土 Upload File
  - b. From the drop-down menu, select Upload Config (.rcfgx) or Upload Image Quality File (.nrf).
  - c. Select a local file you want to upload and click **Open**.
  - d. After the file is loaded, right-click the controller in the device list and select **Save Rv-card config**. For CX series products, this operation is not required.
  - e. Click **Save** in the displayed dialog box.
- Load module flash

Click **Load Module Flash**. After the module flash is loaded, you can save the information in the flash to the receiving cards.

Refresh information

Click O Refresh

# **12** Software Settings

# 12.1 Change the Display Language

From the menu bar, choose Settings > Language and select the target language.

#### Figure 12-1 Changing the display language

| Setting  |        | × |
|----------|--------|---|
| Language |        |   |
| 〇 中文     | Englis | h |
|          |        |   |

# 12.2 View the User Manual

From the menu bar, choose Help > User Manual to open the VMP user manual and view it.

# 12.3 Check for Updates

Check the related information of the new version of VMP software and update the software. When there is a red spot at the top-right of the **Help** menu, it indicates that a new version of VMP software is available for you to update.

- Step 1 From the menu bar, choose Help > Updates.
- Step 2 After the process of checking for updates is complete, check the related information of the new version in the pop-up dialog box.
- Step 3 Click Update to download the software package.

#### Figure 12-2 Downloading software package

| Update             | ×      |
|--------------------|--------|
| Downloading update | 24%    |
|                    | Cancel |

Step 4 After the package is downloaded, follow the setup wizard to install the software.

# 12.4 View Software Information

From the menu bar, choose **Help** > **About** and view the software information.

### Copyright © 2021 Xi'an NovaStar Tech Co., Ltd. All Rights Reserved.

No part of this document may be copied, reproduced, extracted or transmitted in any form or by any means without the prior written consent of Xi'an NovaStar Tech Co., Ltd.

#### Trademark

**NOVASTAR** is a trademark of Xi'an NovaStar Tech Co., Ltd.

### Statement

Thank you for choosing NovaStar's product. This document is intended to help you understand and use the product. For accuracy and reliability, NovaStar may make improvements and/or changes to this document at any time and without notice. If you experience any problems in use or have any suggestions, please contact us via the contact information given in this document. We will do our best to solve any issues, as well as evaluate and implement any suggestions.

Official website www.novastar.tech

Technical support support@novastar.tech